## Samsonte

## Manual de registro questionário COVID 19

Estas são as etapas que você deve seguir para completar o **<u>questionário de saúde COVID -19</u>**, que deve ser preenchido diariamente a partir de 1º de junho de 2020, sempre entes de iniciar expedientes de trabalho de forma presencial em uma das instalações da Samsonite (lojas ou escritórios). Todas as informações fornecidas serão tratadas de forma estritamente confidencial.

A Samsonite, sob o princípio "Trate os outros como gostaria de ser tratado", não discriminará nenhum de seus colaboradores pelas informações contidas no documento a seguir.

Para acessar e preencher o questionário:

- 1. Entre na página "Ask Athena" clicando aqui Oracle
- 2. Digite seus dados de usuário e senha

| 3 | INICIAR SESIÓN<br>ORACLE APPLICATIONS CLOUD |        |
|---|---------------------------------------------|--------|
|   |                                             |        |
|   | rodrigo.ochoa@samsonite.com                 |        |
|   |                                             |        |
|   | ¿Olvidaste tu contraseña?                   |        |
|   | Conexión                                    |        |
|   | Spanish - español 🗸                         |        |
|   |                                             |        |
|   |                                             |        |
|   |                                             | ORACLE |

3. Clique na opção "EU" e depois em "Informações pessoais"

| Bo       | ba noite, JES               | SICA FERREIRA!          |                        |                |                       |
|----------|-----------------------------|-------------------------|------------------------|----------------|-----------------------|
| Eu       | Minha Equipe                | Meus Grupos de Clientes | Ferramentas            | Outras         |                       |
| AÇÕES    | RÁPIDAS                     | APLICATIVOS             |                        |                |                       |
| 4        | Detalhes Pessoais           | ŤŤ                      |                        |                | ×.                    |
| ¢        | Registros de Documento      | Integração              | Informaçõe<br>Pessoais | es Taleo<br>Ca | Carreras /<br>rreiras |
| <b>P</b> | Informações de Identificaçã | io                      |                        |                |                       |

## Samsonite

4. Selecione a opção "registro de documentos"

| Informações Pessoais |                                                                                                    |                                                                                                    |
|----------------------|----------------------------------------------------------------------------------------------------|----------------------------------------------------------------------------------------------------|
|                      | JF<br>JESSICA FER                                                                                                    | REIRA                                                                                                    |
| 0                    | Detalhes Pessoais<br>Os detalhes sobre você, como nome, data<br>de nascimento, estado civil e identificador<br>nacional. | Registros de Documento<br>Gerencie seus registros do documento e<br>anexor associados, como certidões de<br>nascimento e de casamento, prêmios e<br>reconhecimento. |
|                      | Informações de Identificação                                                                                             | Informações de Contato                                                                                                    |

5. Clique em "+ Adicionar"

| Reg | istros de Documento<br>CA FERREIRA                                         |                                                 |
|-----|----------------------------------------------------------------------------|-------------------------------------------------|
|     | Registros de Documento<br>Pesquisar por tipo, nome ou núr  Mostrar Filtros | + Adicionar                                     |
|     | Classificar po                                                             | r Última Atualização - Decre $ \smallsetminus $ |
|     |                                                                            |                                                 |

6. No menu suspenso "Tipo de documento", selecione a opção "COVID 19 Sintomas Questionário"

| Adiciona<br>Jessica fer | ar Documento<br>REIRA |                                 |   |        | Sub <u>m</u> et      | er <u>G</u> | ancelar |
|-------------------------|-----------------------|---------------------------------|---|--------|----------------------|-------------|---------|
|                         | Detalhes do Doc       | umento                          |   |        |                      |             |         |
|                         |                       | *Tipo de Documento              |   |        |                      |             |         |
|                         |                       | Selecionar um valor             | ~ |        |                      |             |         |
|                         |                       | Nome                            |   | País   | Categoria            | <b>^</b>    |         |
|                         |                       | Cópia da CTPS                   |   | Brasil | Emprego              |             |         |
|                         |                       | Atestado de Vacinação do Brasil |   | Brasil | Informações Pessoais |             |         |
|                         |                       | Brazil Disability               |   | Brasil | Informações Pessoais |             |         |
|                         |                       | COVID 19 Symptoms Questionnaire |   |        | Informações Pessoais |             |         |
|                         |                       | CPF                             |   | Brasil | Emprego              | •           |         |

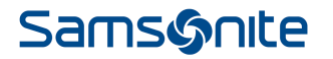

7. Responda ao questionário sem deixar nenhuma resposta em branco

| *Tipo de documento                                 |                | País                                                             |
|----------------------------------------------------|----------------|------------------------------------------------------------------|
| COVID 19 Symptoms Questionnaire                    | ~              | Todos los países                                                 |
| Categoría                                          |                | Has tenido contacto dentro de los últimos 14 días con al menos u |
| Información personal                               |                | ~ ~                                                              |
| Subcategoría                                       |                | Has tenido contacto dentro de los últimos 14 días con personas c |
| *De fecha                                          |                | ~ ·                                                              |
| m/d/yy                                             | 0 <sup>1</sup> | Dentro de los últimos 14 días has asistido a eventos masivos con |
| Menciona si has presentado algunos de los siguient | es síntomas    | ~ ·                                                              |
| relativas a COVID                                  |                | Cuentas con alguno de los siguientes padecimientos:              |
| Tos                                                |                | ~                                                                |
|                                                    | $\sim$         | Cualquier otro síntoma diferente a los anteriores:               |
| Dificultades para respirar                         |                |                                                                  |
|                                                    | $\sim$         |                                                                  |
| Resfriado o escalofrío                             |                |                                                                  |
|                                                    | $\sim$         |                                                                  |
| Dolor muscular                                     |                |                                                                  |
|                                                    | $\sim$         |                                                                  |
|                                                    |                |                                                                  |
| Dolor de cabeza                                    |                |                                                                  |

8. Ao terminar clique em "Enviar", no canto superior direito

| Adicionar D | Documento<br>M                                                                                                    | Sub <u>m</u> eter Cane lar |
|-------------|----------------------------------------------------------------------------------------------------|----------------------------|
| D           | Petalhes do Documento  Tipo de Documento  COVID 19 Symptoms Questionnaire  Pais Todos os Países Categoria Informações Pessoals Subcategoria |                            |

9. Obrigado, você terminou de registrar suas informações, lembre-se de seguir estas etapas simples todos os dias quando se apresentar para trabalhar em qualquer uma das instalações da Samsonite (lojas, escritórios, CD).